## USB 2.0 FireWire Combo PCI Karte

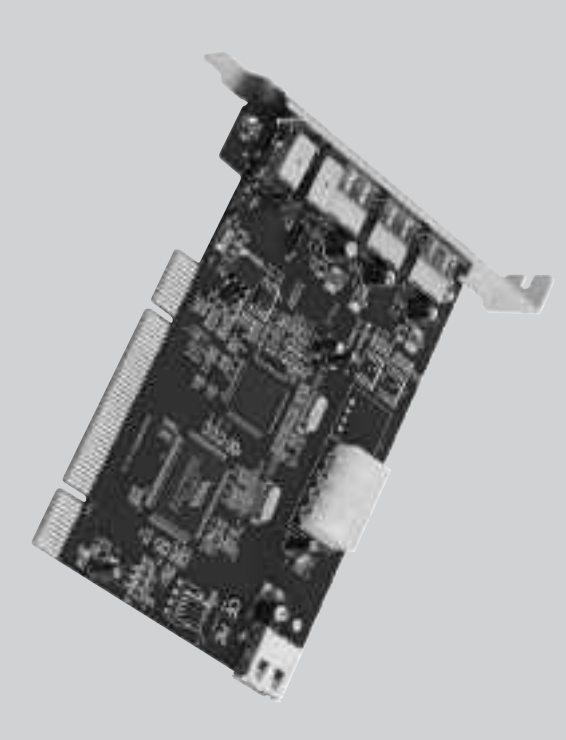

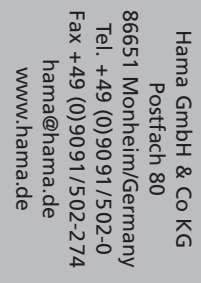

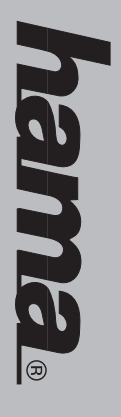

# www.hama.de

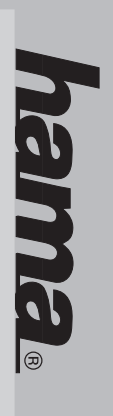

00049267

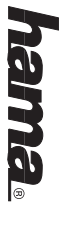

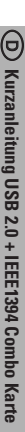

# Achtung: Bitte installieren Sie die mitgelieferte Treibersoftware vor dem Einbau der Karte.

- freiber-Installation unter:
- Windows 2000 ab Service Pack 4 Windows XP abs Service Pack 1

sein sollte, gehen Sie bitte wie folgt vor: Bei Windows XP mit installierten Service Pack 1 bzw. 2 sind die Treiber bereits integriert und die Karte wird automatisch installiert. Falls dieser Service Pack bei Ihnen noch nicht installiert

- Klicken Sie auf -> Start -> (Programme) -> Windows Update
- Nun startet der Internet Explorer und baut eine Verbindung zu dem Microsoft Update Server
- 3. Folgen Sie den Anweisungen des Update Assistenten zum Installieren des Windows Service Packs
- Nachdem Sie den Service Pack heruntergeladen und installiert haben müssen Sie den Rechner neu starten

#### Nur für Windows XP

Anderenfalls können Sie das Pop-Up Fenster schließen. Pop-Up Fenster und folgen den Anweisungen des Windows Netzwerkinstallations-Assistenten Netzwerkgerät installiert". Um ein FireWire Netzwerk einzurichten klicken Sie bitte auf das Nach der automatischen Installation der Karte erscheint das Pop-Up Fenster "neues

## Hinweise für WindowsXP mit SP1 und 2000 mit SP4:

zu sehen). Dort müssen folgende Einträge mindestens einmal ohne gelben Ausrufezeichen Systemsteuerung -> System -> Hardware -> Geräte-Manager nachsehen (bei manchen Systemen müssen Sie auf "Zur klassischen Ansicht wechseln" klicken um das System Icon vorhanden sein Ob der Controller ordnungsgemäß installiert wurde, können Sie unter Start -> (Einstellungen) ->

### IEEE 1394 Bus-Host controller

NEC OHCI-konformer IEEE 1394-Hostconroller

#### USB-Controller

- USB-ROOT-Hub
- USB-R00T-Hub
- USB-R00T-Hub
- VIA rev. 5 oder höher USB universeller Hostcontroller
- VIA erweiterter Hostcontroller VIA rev. 5 oder höher USB universeller Hostcontroller

#### reiber-Installation unter

- Windows XP ohne Service Pack 1 unc
- Windows 2000 ohne Service Pack 4

-> UK -> Next. Die Treiber für die Karte werden jetzt kopiert. -> Hinish. Nun sind alle benötigten Durchsuchen -> und wählen Sie den oben angegebenen Ordner und die Datei "Setup.exe" aus Nachdem der Rechner gestartet hat, legen Sie die mitgelieferte CD ein. Klicken Sie auf -> Start -> Ausführen und geben Sie "D:\PCI\_IO:\VIAUSB20:setup.exe" ein (wobei D: u.U. Durch den Laufwerksbuchstaben Ihres CD-ROM Laufwerkes ersetzt werden muss) oder klicken Sie auf -> Installation beschrieben einbauen. Nach dem Einschalten wird die Karte automatisch installiert Treiber in Ihr Windows System integriert und Sie können die Karten wie unter Hardware

#### (Nur für Windows XP)

Up Fenster "neues Netzwerkgerät installiert". Um ein FireWire Netzwerk einzurichten klicken Sie bitte auf das Pop-Up Fenster und folgen den Anweisungen des Windows Netzwerknun für den USB2.0 Root Hub. Nach oder während der Installation der Karte erscheint das Pop installations-Assistenten. Anderenfalls können Sie das Pop-Up Fenster schließen Bei manchen Systemen erscheint nun der "Assistent für das Suchen neuer Hardware". Wählen Sie hier "Software automatisch installieren (empfohlen)" und klicken Sie auf -> weiter. Nun werden die USB 2.0 Treiber installiert -> Fertig abstellen. Wiederholen Sie diesen Vorgang Windows-Logo-Test nicht bestanden" erscheint, klicken Sie auf -> Installation fortsetzen Falls nun die Meldung "Die Software, die für diese Hardware installiert wird: … hat den

# Hinweise für Windows XP ohne SP1 und 2000 ohne SP4:

Systemsteuerung -> System -> Hardware -> Geräte-Manager nachsehen (bei manchen Systemen müssen Sie auf "Zur klassischen Ansicht wechseln" klicken um das System Icon zu sehen). Dort müssen tolgende Einträge mindestens einmal ohne gelben Ausrufezeichen Ob der Controller ordnungsgemäß installiert wurde, können Sie unter Start -> (Einstellungen) -> vorhanden sein

### IEEE 1394 Bus-Host controller

- NEC OHCI-konformer IEEE 1394-Hostconroller
- USB-Controller
- USB-ROOT-Hub
- USB-ROOT-Hub
- USB-R00T-Hub
- VIA rev. 5 oder höher USB universeller Hostcontroller
- VIA rev. 5 oder höher USB universeller Hostcontroller
- VIA erweiterter Hostcontroller

#### Treiber-Installation unter:

- Windows 98 SE
- Windows Me:

Nachdem der Rechner gestartet hat legen Sie die mitgelieferte Cd ein. Klicken Sie auf -> Start -> Ausführen... -> und geben Sie "D:\PCI\_I0\VIAUSB20\setup.exe" ein (wobei D: u.U. Durch den Laufwerksbuchstaben Ihres CD-ROM Laufwerkes ersetzt werden muss) oder klicken Sie auf ->

Systemen erscheint nun die Meldung "Windows XX OXX Update, Do you want to continue?" Klicken Sie hier bitte auf -> Ja -> Yes. Starten Sie Ihren Rechner durch klicken auf -> Finish aus. ->0K -> Next -> Next. Die Treiber für die Karte werden jetzt kopiert. Bei manchen neu. Haben Sie bitte ein bisschen Geduld, da dieses je nach Rechnerleistung etwas dauern können die Karte wie unter Hardware Installation beschrieben einbauen. kann. Nach dem Neustart sind alle benötigten Treiber in Ihr Windows System integriert und Sie Durchsuchen. -> und wählen Sie den oben angegebenen Ordner und die Datei "Setup.exe"

- Fertig stellen., Bestätigen Sie nun die Frage nach einem Neustart mit -> Ja. "Automatisch nach dem besten Treiber suchen (empfohlen)" und klicken Sie auf -> Weiter -> Bei WindowsME erscheint nach dem Einschalten der Hardware-Assisten. Wählen Sie
- erscheinenden Fenster keines der angezeigten Kästchen und klicken Sie auf -> Weiter -> Weiter -> Weiter -> Fertig stellen Hardware Assistent. Klicken Sie nun bitte auf -> Weiter -> Weiter. Markieren Sie in dem jetzt Bei Windows 98SE gehen Sie bitte wie folgt vor: Nach dem Einbau der Karte erscheint der

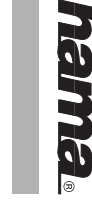

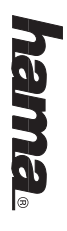

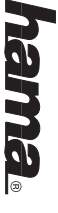

Jetzt wird der PCI OHCI Compliant IEEE 1394 Host Controller erkannt -> Weiter -> Weiter -> Sie werden nun u.U. Dazu aufgefordert Ihre Windows CD einzulegen. Tun Sie dieses und klicken auf -> OK -> OK -> Fertig stellen. Nun erkennt Windows noch ein weiteres Gerät -> USB 2.0/FireWire Karte eingerichtet. Klicken Sie hier immer auf Ja -> Fertig stellen. Jetzt werden von Windows die Treiber für die Weiter -> Weiter -> Weiter In manchen Fällen erscheint nun das Fenster Versionskonflikt. Weiter -> Weiter -> Weiter -> Weiter. Wiederholen Sie dies noch einmal

### Hinweise für Windows 98SE/Me

Ob der Controller ordnungsgemäß installiert wurde können Sie unter Start -> Einstellungen -> Systemsteuerung -> System -> Geräte Manager nachsehen. Dort müssen folgende Einträge mindestens einmal ohne gelben Ausrufezeichen vorhanden sein.

### IEEE 1394 Bus-Host controller

NEC OHCI-konformer IEEE 1394-Hostconroller

#### USB-Controller

- USB-R00T-Hub
- USB-ROOT-Hub
- USB-ROOT-Hub
- VIA rev. 5 oder höher USB universeller Hostcontroller
- VIA rev. 5 oder höher USB universeller Hostcontroller
- VIA erweiterter Hostcontroller

#### Hardware-Installation:

Computers nach oder fragen Sie einen Fachmann darauf, dass Sie Ihren Computer vom Netzt getrennt haben. Sollten Sie mit dem internen Aufbau Ihres Computers nicht so sehr vertraut sein, lesen Sie bitte im Handbuch Ihres Um die Karte zu installieren, müssen Sie Ihren Computer öffnen. Achten Sie daher unbedingt

- Schalten Sie alle angeschlossenen Geräte und Ihren Computer ab
- ωŅ Stecken Sie den PC aus bevor Sie mit der Installation beginnen
- Offnen Sie die Abdeckung Ihres Computers
- Computer beschädigen kann. Entladen Sie sich durch Berühren eines metallischen Hinweis: Achten Sie darauf, dass statische Elektrizität sowohl die Kare als auch Ihrer
- 4 Suchen Sie einen freien PCI-Steckplatz. Entfernen Sie das Slot-Blech für diesen Steckplatz begenstances.
- ģ Bewahren Sie die Schraube gut auf, Sie benötigen sie später zum Befestigen der Karte. Halten Sie die Karte an den Ecken der Platine und stecken Sie diese in den freien Steckplatz. Drücken Sie die Karte nun vorsichtig in den Steckplatz bis der Haltewinkel aufliegt und die
- Befestigen Sie die Karte mit der zuvor entfernten Slot-Blech-Schraube. vergoldeten Steckkontakte vollständig im Steckplatz verschwunden sind
- 7.6 Schließen Sie das Gehäuse Ihres Computers und verbinden Sie ihn wieder mit der
- Spannungsversorgung Schalten Sie nun Ihren Rechner wieder ein.
- 8

# Wichtiger Hinweis beim Betrieb der Karte mit 1394 (Firewire) Geräten:

z. B. auch zum Anschluss von Festplatten verwendet wird) mit der Strombuchse auf der Karte Sie bitte den PC aus und öffnen das Gehäuse. Verbinden Sie ein internes Stromkabel, (welches Sollte Ihr FireWire Gerät nach dem Anschluss an die Karte nicht richtig funktionieren, schalten Leistungsaufnahme Ihres Gerätes 15W nicht übersteigt. Sollte diese Fehlerbehebung keinen Erfolg haben, vergewissern Sie sich bitte das die

## GB Short Reference USB2.0+IEEE1394 Combo Card

# Attention: Please install the delivered driver before you will install the card

#### Driver installation under:

- Windows XP with Service Pack 1 / - Windows 2000 with Service Pack 4

from Microsoft's homepage: installed automatically. If this Service Pack 1 respectively 4 is not installed please download it Windows 2000 with installed Service Pack 4, the needed driver is included and the card will be When you are using Windows XP with installed Microsoft Service Pack 1 (recommended) and

- Click on -> Start -> (Programms) -> Windows Update
- Now the Internet Explorer starts and connects to the Microsoft Update Server
- Follow the instruction of the Update Assistant to install the Windows Service Pack
- After you have loaded and installed the Service Pack you have to restart your system.

#### (Only for Windows XP)

instructions of the Network Setup Wizard. If you do not want to install this FireWire Network installed". To install a FireWire Network please click on this pop-up window and follow the After the card has been installed there will be a pop-up windows "New network device you can just close this window.

## Notes for Windows XP with SP1 and 2000 with SP4:

entries without a yellow exclamation mark: "Switch to Classic View" to see the System Icon). There have to be at least the following Control Panel -> System -> Hardware -> Device Manager (in some cases you have to clock on To see if the card has been installed probably you can check under Start -> (Settings) ->

### IEEE 1394 Bus-Host controller

- NEC OHCI-konformer IEEE 1394-Hostconrolle
- USB-Controller
- USB-ROOT-Hub
- USB-ROOT-Hub
- USB-ROOT-Hub
- VIA rev. 5 or higher USB universal Host controller
- VIA rev. 5 or higher USB universal Host controller
- VIA enhanced Host controller

### Driver installation under:

- Windows XP without Service Pack 1 and
- Windows 2000 without Service Pack 4

under Hardware installation. After you have installed the card into your computer and have After the system has boorted please insert the delivered driver CD-ROM Click on -> Start -> Run... -> and insert \_D\PCI\_IO\VIAUSB20\setup.exe" (where D: should be the drive letter of your CD-ROM drive) or click on -> Rewse... -> and choose the CD-ROM drive and the folder. Run "setup.exe" -> OK -> Next. Now the needed driver will be copied. -> Finish. After this the started your system again it will be installed automatically. needed driver is integrated in you system and you are allowed to install the card as specified

### (Only for Windows XP):

At some systems the "Found New Hardware Wizard" appears. In this case choose "Install the software automatically (Recommended)" and click on Next

| Under Installation with the text, "The software you are installing for ad Vinidows Lago testing" please click on -> Continue Anyway.    Notes for Windows SSS / ME.      ad Vinidows Lago testing" please click on -> Continue Anyway.    To see if the card has been installed probably you can check under Start -> (Secting i) -> installed probably you do not want to install this Frie/Wire Network w.    The set if the card has been installed probably you can check under Start -> (Secting i) -> installed probably you do not want to install this Frie/Wire Network w.    The set is the following is interesting i> interesting i> interesting is interesting interesting i> interesting io interesting i> interesting io interesting is interesting interesting is interesting interesting is interesting interesting is interesting interesting is interesting interesting is interesting interesting is interesting interesting is interesting interesting is interesting interesting is interesting interesting is interesting interesting is interesting interesting is interesting interesting is interesting inthe interesting |
|----------------------------------------------------------------------------------------------------|
|----------------------------------------------------------------------------------------------------|

6

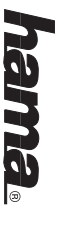

# F Notice d'utilisation pour la carte combo USB 2.0 + IEEE1394

Attention : Installez le logiciel fourni avant d'installer la carte

#### installation du pilote sous :

- Windows XP à partir de Service Pack 1
- Windows 2000 à partir de Service Pack 4

ces Service Packs n'est pas encore installé sur votre système : équipé des Service Packs 1 ou 2. Suivez les étapes décrites ci-dessous dans ce cas où un de Les pilotes sont déjà intégrés et la carte est installée automatiquement sous Windows XP

- Cliquez sur -> Démarrer -> Programmes -> Mise à jour Windows
- 2.1 Internet Explorer est lancé et établit une connexion au serveur de mise à jour de Microsoft Suivez les consignes de l'assistant de mise à jour afin d'installer le Service Packs de Windows
- ω Vous devez redémarrez votre ordinateur après avoir téléchargé et installé le Service Pack

### (Uniquement pour Windows XP)

les instructions de l'assistant d'installation réseau de Windows. Sinon, vous pouvez refermer la de la carte. Si vous voulez installer un réseau FireWire, cliquez sur la fenêtre popup et suivez tenëtre popup. La fenêtre popup « Nouveau périphérique installé » apparaît après l'installation automatique

# Remarques concernant Windows XP avec SP1 et 2000 avec SP4 :

d'afficher l'icône « Système »). Les entrées suivantes doivent y être affichées au moins une peripherique (certains systèmes exigent que vous basculiez vers « l'affichage classique », afin Vous pouvez vérifier que le contrôleur a bien été installé en consultant Démarrer -> (configuration) -> Panneau de configuration -> Système -> Matériel -> Gestionnaire de tois sans point d'exclamation jaune :

### IEEE 1394 Bus-Host controller

Contrôleur d'hôte IEEE 1394 compatible NEC OHC

#### USB-Controller

- USB-ROOT-Hub USB-ROOT-Hub
- USB-ROOT-Hub
- Contrôleur d'hôte universel USB VIA rev. 5 ou ultérieur Contrôleur d'hôte universel USB VIA rev. 5 ou ultérieur
- Contrôleur d'hôte VIA amélioré

#### Installation du pilote sous :

- Windows XP sans Service Pack 1 et
- Windows 2000 sans Service Pack 4

sont copies. -> Ierminer. Ious ies pilotes necessaires sont integres dans votre systeme dossier indiqué ci-dessus et le fichier « Setup.exe » -> 0K -> Suivant. Les pilotes nécessaires correspondant à votre lecteur de CD-ROM) ou cliquez sur -> Parcourir -> et sélectionnez le Exécuter, puis saisissez « D:\PCI\_I0\VIAUSB20\setup.exe » (D peut être remplacé par la lettre La carte est installée automatiquement dès le redémarrage Windows et vous pouvez installer la carte comme indique sous Installation de materiel Inserez le CD pilote fourni après avoir démarré votre ordinateur. Cliquez ensuite sur -> Start ->

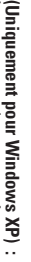

cliquez sur la fenêtre popup et suivez les instructions de l'assistant d'installation réseau de l'installation. Les pilotes USB 2.0 sont alors installés -> Terminer. Répétez cette procédure pour le concentrateur racine (root hub) USB 2.0. La fenêtre popup « Nouveau périphérique installé » apparaît pendant ou après l'installation de la carte. Si vous voulez installer un réseau FireWire, cliquez sur -> Suivant. Dans le cas où le message suivant : « Le logiciel installé pour cette péri phérie : ... n'a pas satisfait aux tests Windows Logo » apparaîtrait, cliquez sur -> Continuer périphérique ». Sélectionnez « Installation automatique du logiciel (recommandé) », puis Le message suivant apparait sous certains systemes : « Assistant de recherche de nouveau Windows. Sinon, vous pouvez refermer la fenêtre popup.

# Remarques concernant Windows XP sans SP1 et 2000 sans SP4 :

d'afficher l'icône « Système »). Les entrées suivantes doivent y être affichées au moins une peripherique (certains systèmes exigent que vous basculiez vers « l'affichage classique », afin (configuration) -> Panneau de configuration -> Système -> Matériel -> Gestionnaire de vous pouvez vérifier que le contrôleur a bien été installé en consultant Démarrer -> iois sans point d'exclamation jaune :

### IEEE 1394 Bus-Host controller

Contrôleur d'hôte IEEE 1394 compatible NEC OHC

- USB-Controller
- USB-ROOT-Hub
- USB-ROOT-Hub
- USB-ROOT-Hub
- Contrôleur d'hôte universel USB VIA rev. 5 ou ultérieur
  Contrôleur d'hôte universel USB VIA rev. 5 ou ultérieur
- Contrôleur d'hôte VIA amélioré
- nstallation du pilote sous :
- Windows 98 SE
- Windows Me :

peut prendre un certain temps ; veuillez donc patienter. Tous les pliotes nécessaires sont Finish afin de redémarrer l'ordinateur. Selon la puissance de votre ordinateur, cette procedure sélectionnez le dossier indiqué plus haut et le fichier « Setup.exe ». ->0K -> Suivant -> Suivant par la lettre correspondant à votre lecteur de CD-ROM) ou cliquez sur -> Parcourir... -> et pouvez installer la carte comme indique sous Installation de materiel. intégrés dans votre système Windows dès que vous avez redémarré votre ordinateur et vous Windows XX QXX Update, Do you want to continue? » Cliquez sur -> Oui -> Yes. Cliquez sur -> Les pilotes necessaires sont copies. Le message suivant apparaît sous certains systèmes « Exécuter... -> puis saisissez « D.\PCI\_IO\VIAUSB20\setup.exe » (la lettre D peut être remplacée Insérez le CD pilote fourni après avoir démarré votre ordinateur. Cliquez sur -> Démarrer ->

- système. Cochez « Rechercher automatiquement le meilleur pilote pour le peripherique L'assistant Ajout de nouveau matériel apparaît sous Windows ME après le démarrage du répondant -> Uui à la question affichée (recommandé) », puis cliquez sur -> Suivant -> Terminer ; redémarrez votre système en
- dès que la carte est installée. Cliquez sur -> Suivant -> Suivant. Ne cochez aucune des cases Procédez comme suit sous Windows 98 SE : L'assistant d'ajout de nouveau matériel apparaît affichées de la nouvelle fenêtre et cliquez sur -> Suivant -> Suivant -> Suivant -> Terminer.

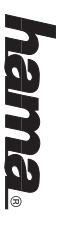

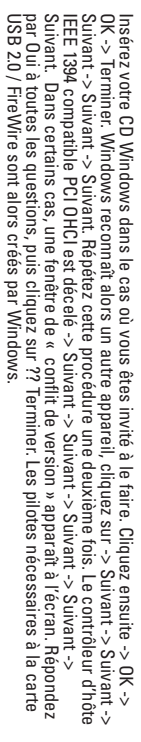

## Remarques concernant Windows 98SE/ME

entrées suivantes doivent y être affichées au moins une fois sans point d'exclamation jaune Vous pouvez vérifier si le contrôleur a été correctement installée en consultant Démarrer -> Paramètres -> Panneau de configuration -> Système -> Gestionnaire de périphérique. Les

### IEEE 1394 Bus-Host controller

Contrôleur d'hôte IEEE 1394 compatible NEC OHC

#### JSB-Controller

- USB-ROOT-Hub
- USB-ROOT-Hub
- USB-ROOT-Hub
- Contrôleur d'hôte universel USB VIA rev. 5 ou ultérieur Contrôleur d'hôte universel USB VIA rev. 5 ou ultérieur
- Contröleur d'höte VIA amélioré

#### nstallation du materiel :

ste si vous n'êtes pas bien familiarisé avec l'architecture interne de votre ordinateur. que votre ordinateur soit hors tension. Consultez le manuel de votre ordinateur ou un speciali-Vous devez ouvrir votre boïtier d'ordinateur afin d'installer la carte. Veillez impérativement à ce

- Mettez l'ordinateur et tous les périphériques connectés hors tension
- <u>ω .--</u> Débranchez l'alimentation électrique de votre ordinateur avant de commencer l'installation
- Ouvrez le boîtier de votre ordinateur Remarque : Faites attention au fait que de l'électricité statique peut endommager votre
- 4 Trouvez un emplacement PCI libre. Retirez le couvercle de protection de cet emplacement. ordinateur et la carte. Déchargez-les en les touchant avec un objet métallique.
- ς encoches de fixation reposent dans la rainure et que les connecteurs dorés aient délicatement sur la carte afin de l'introduire dans l'emplacement jusqu'à ce que les Tenez la carte par les coins de la platine, puis inserez-la dans l'emplacement PCI. Appuyez Conservez soigneusement la vis dont vous aurez besoin plus tard pour fixer la carte.
- complètement disparu dans l'emplacement.
- Fixez la carte à l'aide de la vis que vous venez de retirer. Fermez le boîtier de votre ordinateur et rebranchez-le à l'alimentation électrique
- .0.7.6 Mettez alors votre ordinateur sous tension.

prise électrique de la carte. Connectez un cable electrique interne (du type utilise pour la connexion de disques durs) à la votre appareil FireWire ne fonctionne pas correctement après avoir été connecté à la carte Mettez votre ordinateur hors tension et ouvrez-en le boîtier si, pour une raison queiconque, Remarque importante lors de l'utilisation de la carte avec des appareils 1394 (FireWire)

électrique de votre appareil ne dépasse pas 15 W Dans le cas où cette man?uvre n'a pas l'effet escompté, assurez-vous que la consommation

# O Haftungsausschluss bei kostenlos zur Verfügung gestellter Software Die Hama GmbH & Co KG übernimmt keinerlei Gewähr für die Aktualität, Korrektheit

hama

ursacht wurden sind grundsätzlich ausgeschlossen. Zusatzsoftware bzw. durch die Nutzung fehlerhafter und / oder unvollständiger Informationen ver ideeller Art beziehen, die durch die Nutzung oder Nichtnutzung der bereitgestellten kostenlosen Haftungsansprüche gegen die Hama GmbH & Co KG, welche sich auf Schäden materieller oder Vollständigkeit oder Qualität der bereitgestellten kostenlosen Zusatzsoftware.

Co KG nicht statt. irgend eine Art des Support bzgl. der kostenlosen Zusatzsoftware findet durch die Hama GmbH &

nicht, nicht mehr oder nicht vollständig entsprechen sollten, bleiben die übrigen Teile des betrachten. Sofern Teile oder einzelne Formulierungen dieses Textes der geltenden Rechtslage Es gilt deutsches Recht. Haftungsausschlusses in ihrem Inhalt und ihrer Gültigkeit davon unberührt. Dieser Haftungsausschluss ist als Teil des Angebotes der kostenlosen Zusatzsoftware zu

# Exclusion of liability regarding software which is provided free of charge

completeness or quality of the software provided gratuitously. Liability claims against the (G) Exclusion of itability regaring source wince is province in a constraint of the actuality, correctness, The Hama GmbH & Co. KG does not take over any warranty for the actuality, correctness, The Hama GmbH & Co. KG does not take over any warranty its bility of the actuality and the source of the source of the source incomplete information are excluded basically. by the use or non-use of the free additional software respectively of the use of incorrect and/or Hama GmbH & Co. KG referring to damage of material or non-material kind, which were caused

software. The Hama GmbH & Co. KG does not give any support regarding the additional gratuitous

not affected hereby regarding their contents and validity. comply with the presently applicable law, the remaining parts of the exclusion of liability are If parts or some phrasing of the text should definitely not, not anymore or not completely This exclusion of liability must be considered as part of the offer of the additional free software

This exclusion of liability is governed by German law.

# Exclusion de garantie en cas de logiciels fournis gratuitement

proposé gratuitement ou encore de l'utilisation d'informations erronées et/ou incomplètes. La société Hama GmbH & Co KG n'est pas tenue d'assurer un service de support technique mage matériel ou immatériel résultant de l'utilisation ou de l'impossibilité d'utiliser le logiciel quel qu'il soit. La société Hama GmbH & Co KG ne pourra en aucun cas être tenue responsable d'aucun dom-La société Hama GmbH & Co KG n'assume aucune responsabilité concernant l'actualité, l'exactitude, l'intégralité ou la qualité des logiciels mis gratuitement à disposition.

autres parties de cette exclusion de responsabilité conservent leur validité tions de ce texte ne correspondraient pas, plus ou incomplètement au droit en vigueur, les Le droit allemand est applique. position gratuite de logiciels. Dans l'hypothèse où une quelconque partie ou certaines formula Cette exclusion de garantie doit être considérée comme une partie intégrante de la mise à dis-